## *Hi-MD Music Transfer for Mac Ver. 1.0*

### 取扱説明書

この取扱説明書では、Macintoshとの接続に対応したHi-MDウォークマン\*とMacintoshを接続してできることについて説明しています。

- ン CIMACITIOST を接続しててきるで
   \* 対応機種(2006年4月現在):
- \* 对応機種(2006年4月現在): MZ-RH1/M200/M100/M10
- (機種により北米など一部の地域でしか販売していないものがあります。)

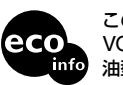

この説明書は100%古紙再生紙と VOC(揮発性有機化合物)ゼロ植物 油型インキを使用しています。

© 2006 Sony Corporation Printed in Malaysia

## Macintoshと接続してこんなことができます

#### Hi-MD Music Transferを使って音楽データを転送する

Hi-MD Music Transferを使って、Hi-MDウォークマンで録音したリニアPCM、Hi-SP、 Hi-LPモードの音楽データを、Macintoshへ転送することができます。 音楽データは自動的にWAV形式に変換されます。

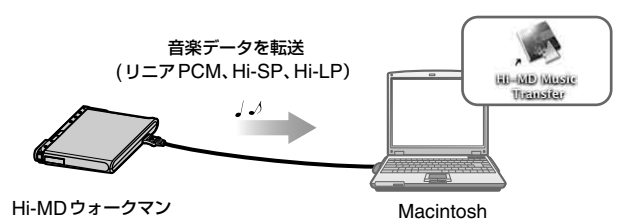

#### 音楽以外のデータをディスクに保存する (データストレージ)

Hi-MD Music Transferを使わずに、音楽以外のデータ(テキストデータや画像データなど)を、ディスクに保存することができます。Hi-MDウォークマンの動作モードが「Hi-MDモード」の状態でMacintoshに接続すると、外部機器として認識され、ドラッグ&ドロップの簡単な操作でデータを保存することができます。ほかのデバイスと同じようにお使いください。

#### ご注意

• Macintosh上では、ディスクを初期化することはできません。

 パソコン上でファイル管理フォルダやファイル (HMDHIFIフォルダ、HI-MD.INDファイル)を削除しない でください。

#### ディスク容量について

ディスクの種類によって、容量は異なります。Hi-MDウォークマンで初期化した場合の容量です。

|           | Hi-MD 規格専用<br>1GB ディスク | 80 分ディスク | 74 分ディスク | 60 分ディスク |
|-----------|------------------------|----------|----------|----------|
| 総容量       | 964 MB                 | 291 MB   | 270 MB   | 219 MB   |
| ディスク管理容量* | 1.65 MB                | 1.65 MB  | 1.65 MB  | 1.65 MB  |
| 空き容量      | 963 MB                 | 290 MB   | 268 MB   | 217 MB   |

\* ディスク内のファイルを管理している領域の容量です。使用条件などによって変化するため、パソコン上で表示される空き容量に対して、実際に使用できる空き容量が減少することがあります。

#### 充電する (USBバスパワー充電)

Hi-MDウォークマンとMacintoshをつなぐと、MacintoshのUSBポートから電源が供給 され、Hi-MDウォークマンの充電池を充電できます。

## 必要なシステム環境を準備する

Hi-MD Music Transferをお使いいただくには、次のようなハードウェア、ソフトウェアが 必要です。

| パソコン | Macintosh                                                                                                    |  |  |
|------|----------------------------------------------------------------------------------------------------|--|--|
|      | <ul> <li>CPU: PowerPC G3、G4、G5</li> <li>ハードディスクの空き容量:10 MB以上(扱う音楽ファイルの量に比例して<br/>必要な空き容量が変わります。)</li> <li>RAM: 128 MB以上</li> </ul> |  |  |
|      | その他<br>• CD ドライブ<br>• USBポート                                                                                                    |  |  |
| OS   | Mac OS X (バージョン 10.3 ~ 10.4)                                                                                                    |  |  |
|      |                                                                                                    |  |  |

上記のOS以外のOS、標準インストールされているOSからほかのOSへのアップグレード環境、マルチブート環境、マルチモニタ環境では動作の保障はいたしません。

#### ご注意

- 推奨環境のすべてのパソコンについて動作を保障するものではありません。
- パソコンに接続した状態でスリープモードに入れないでください。
- パソコンがスリープモードに入っている状態で、Hi-MDウォークマンを接続しないでください。
- ・付属のソフトウェアは、この取扱説明書の画面と一部違うところがある場合があります。
  ・この取扱説明書は、お客様がMacintoshの基本操作に習熟していることを前提にしています。パソコン
- の操作については、お使いのパソコンの取扱説明書をご覧ください。 • 権利者の許諾を得ることなく、このソフトウェアおよび取扱説明書の内容の全部または一部を複製する
- こと、およびソフトウェアを賃貸することは、著作権法上禁止されております。 • このソフトウェアを使用したことによって生じた余銭上損害、逆失利益、および第三者からのいかなる。
- このソフトウェアを使用したことによって生じた金銭上損害、逸失利益、および第三者からのいかなる 請求等につきましても、当社は一切その責任を負いかねます。
- 万一、製造上の原因による不良がありましたらお取り換えいたします。それ以外の責はご容赦ください。
- このソフトウェアは、指定された機器以外には使用できません。
- このソフトウェアの仕様は、改良のため予告なく変更することがありますが、ご了承ください。
- このソフトウェア上で表示できる言語は、OSの設定言語の優先順位によって異なります。お使いのパ ソコンのOSが、表示したい言語に対応しているかどうかをご確認ください。
- 一言語によっては、このソフトウェア上で正しく表示できない場合があります。
- ユーザー定義の文字や特殊な記号は表示されない場合があります。
- "ウォークマン"、"WALKMAN"、"WALKMAN" ロゴはソニー株式会社の登録商標です。
- SonicStageはソニー株式会社の登録商標です。
- MD Simple Burner、Hi-MD、Net MDおよびそれぞれのロゴはソニー株式会社の商標です。
- MacintoshはApple Computer, Inc.の商標です。
- Windowsは米国Microsoft Corporationの米国およびその他の国における登録商標です。
- その他、本書に記載されているシステム名、製品名は、一般に各開発メーカーの登録商標あるいは商標です。 なお、本文中には™、®マークは明記していません。

Program © 2006 Sony Corporation Documentation © 2006 Sony Corporation

## Hi-MD Music Transfer をインストールする

#### インストールをする前に

- 起動している全てのアプリケーションを終了してください。特にウィルスチェックソフト は起動中の負荷が大きいため、必ず終了してください。
- Hi-MDウォークマンを接続する前に、Hi-MD Music Transferをインストールしてください。
- インストールするときは、管理者用のアカウントでログインしてください。

#### 1 パソコンを起動する。

- 2 パソコンのCDドライブに付属のCD-ROMを入れる。
- 3 デスクトップの 🧕 ([Hi-MD Music Transfer]アイコン) をダブルクリック する。
- **4** ([HiMDMusicTransfer10.pkg]アイコン)をダブルクリックし、 画面の指示に従って操作する。

注意事項をよくお読みください。

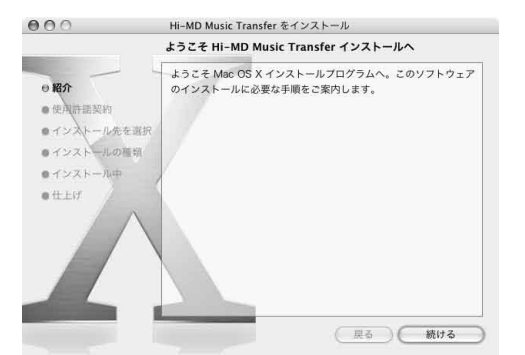

インストールは無事に終了しましたか?

問題が起きたときは、「故障かな?と思ったら」をご覧ください。

#### ご注意

Hi-MD Music TransferはMZ-M100/M10 (北米地域でのみ販売)に付属のHi-MD WAV Importerと同時 に使用することはできません。Hi-MD Music TransferはHi-MD WAV Importerの機能を含んだソフトウェ アです。そのため、すでにHi-MD WAV Importerがインストールされている場合は、Hi-MD WAV Importer をアンインストールしてからHi-MD Music Transferをインストールしてください。これら2つのソフトウェ アを同時に使用した場合、ファイルの破壊などの不具合が起こることがあります。

#### アンインストールするときは

- 1 ハードディスク内の「Applications」フォルダをダブルクリックし、中にある「Hi-MD Music Transfer」をごみ箱にドラッグする。
- 2 ログアウトし、もう一度ログインしなおす。

# Hi-MDウォークマンで録音した曲をパソコンに転送する

Macintoshとの接続に対応したHi-MDウォークマンで録音したリニアPCM、Hi-SP、 Hi-LPモードの音楽データを、パソコンに転送することができます。音楽データは自動的に WAV形式に変換されます。

#### 1 Hi-MDウォークマンに転送したい曲が入っているディスクを入れ、付属の USBケーブルでパソコンと接続する。

([Hi-MD Music Transfer]アイコン) と  $\Box$  ([NO NAME]アイコン) がデス クトップに表示されます。

## 2 🚵 ([Hi-MD Music Transfer]アイコン) をダブルクリックする。

メインウィンドウが表示されます。

#### 3 転送したい曲を選ぶ。

曲を複数選びたい場合は、[Shift]キーを押しながら曲をクリックしてください。

| No | タイトル               | 演奏時間 | サイズ(MB) | コーデック      | ビットレート   |
|----|--------------------|------|---------|------------|----------|
| 1  | interview April 12 | 4:29 | 45.3    | PCM        | 1411kbps |
| 2  | interview April 14 | 4:17 | 43.2    | ATRAC3plus | 256kbps  |
| 3  | Track 01           | 0:07 |         | ATRAC3plus | 256kbps  |
| 4  | interview April 18 | 4:36 | 46.4    | ATRAC3plus | 64kbps   |
| 5  | interview May 10   | 0:10 | 1.7     | ATRAC3plus | 64kbps   |
| 6  | Track 02           | 4:16 |         | ATRAC3plus | 64kbps   |
| 7  | interview May 18-1 | 5:02 | 50.8    | PCM        | 1411kbps |
| 8  | interview May 18-2 | 0:03 | 0.5     | PCM        | 1411kbps |
| 9  | Sample 01          | 0:36 | 6.1     | PCM        | 1411kbps |
| 10 | Sample 02          | 1:37 | 16.3    | PCM        | 1411kbps |
| 11 | Track 03           | 0:07 |         | ATRAC3plus | 256kbps  |
| 12 | Track 04           | 0:07 |         | ATRAC3plus | 256kbps  |
| 13 | Test 111           | 1:25 | 14.3    | PCM        | 1411kbps |
| 14 | Sample             | 2:25 | 24.4    | PCM        | 1411kbps |
| 15 | memo01             | 5:11 |         | MP3        |          |
| 16 | memo02             | 3:09 |         | MP3        |          |
| 17 | Track 10           | 5:02 |         | PCM        | 1411kbps |

ディスクの中のすべての曲が表示されますが、転送できない曲はグレーで表示され、選ぶことができません。

#### 4 お好みの場所へ曲をドラッグする。

進行状況表示ウィンドウが表示され、転送が始まります。

#### USBケーブルを抜く、またはディスクを取り出すときは

必ず次の手順で行ってください。この手順で行わないと、データが破壊することがあります。

- 1 デスクトップの 🦲 ([NO NAME]アイコン)をごみ箱に移動する。
- 2 Hi-MD ウォークマンの動作ランプが高速で点滅していない、または Hi-MD ウォークマンの 表示窓に [REC] 表示が表示されていないことを確認する。
- 3 Hi-MDウォークマンの■・CANCELを押す。 Hi-MDウォークマンの動作ランプが消えていることを確認してください。 Hi-MDウォークマンの表示窓に「EJECT DISC OK」が表示されます。場合によっては表示が出 るまでに時間がかかることがあります。
- **4** Hi-MD ウォークマンから USB ケーブルを抜く、またはディスクを取り出す。

#### 曲の名前を変えるときは

メインウィンドウに表示された曲名は、パソコンのキーボードを使って変更することができます。変更したい曲をクリックして曲名をつけてください。

#### ご注意

- 次の曲は転送できません。
- SonicStageまたはMD Simple Burnerソフトウェアを使って、WindowsからHi-MDウォークマンに 転送した曲
- Macintoshとの接続に対応していないHi-MDウォークマンで録音した曲
   MDモード (SP、LP2、LP4、MONO)で録音した曲
- MDモードでお使いの場合は、メインウィンドウに曲は表示されません。
- リニアPCM、Hi-SP、Hi-LP以外の録音モードで録音された曲は、転送することができません。
- Hi-MD ウォークマンにディスクが入っていない場合は、 ↓ ([Hi-MD Music Transfer]アイコン) は表示 されません。
- 曲はディスクに入っている順番で表示されます。
- 進行状況表示ウィンドウが表示されている間は、メインウィンドウ上の操作はできません。
- パソコンとの接続中にスリーブモードへ移行すると、不具合が生じることがあります。Hi-MDウォークマン を接続する前に、スリーブモードに自動的に移行する設定は解除してください。
- Hi-MD ウォークマンと接続している場合は、パソコンを再起動しないでください。
- 振動のない安定した場所で使ってください。
- USBハブを介して、Hi-MDウォークマンとパソコンを接続しないでください。
- ディスクを初期化するときは、Hi-MDウォークマンを使って初期化してください。Macintosh上では初期 化することはできません。
- SonicStage Ver. 3.1以前のバージョンを使ってWindowsに転送した曲は、Windowsから転送された曲として扱われるため、Macintoshに転送することはできません。

## 故障かな?と思ったら

Hi-MD Music Transferをご使用中にトラブルが発生した場合は、サービス窓口にご相談になる前に、もう一度下記の流れにしたがってチェックしてください。

- 1 この「故障かな?と思ったら」をチェックし、該当する項目を調べる。
- 2 「パーソナルオーディオ・カスタマーサポート」のホームページ http://www.sony.co.jp/support-pa/で調べる。
- 3 それでもトラブルが解決しないときは、お客様ご相談センターまたはお買い上げ店に相談する。

| <ul> <li>パソコン</li> <li>メーカー:アップルコンピュータ株式会社</li> <li>モデル名:</li> <li>タイブ:デスクトップ/ノート</li> </ul>                                              |
|----------------------------------------------------------------------------------------------------|
| OS:                                                                                                    |
| RAM容量:                                                                                                    |
| <ul> <li>ハードディスクドライブ (Hi-MD Music Transfer と音楽データ用)</li> <li>容量:</li> <li>空き容量:</li> </ul>                                                |
| ソフトウェアのバージョン:Hi-MD Music Transfer for Mac Ver. 1.0*                                                                                       |
| エラーメッセージ:                                                                                                    |
| 外付けCDドライブをお使いの場合         ・メーカー:         ・モデル名:         ・タイブ:CD-ROM / CD-R/RW / DVD-ROM / その他()         ・接続方法:PCカード/USB / IEEE1394 / その他() |
| ほかの機器がUSBで接続されている場合<br>● 機器名:                                                                                                    |

Hi-MD Music Transferのバージョンを確認するには、メニューの[Hi-MD Music Transfer]から[Hi-MD Music Transfer について]を選んでください。

#### インストールがうまくいかない場合

| 症状                         | 原因 / 処置                                                                                                    |
|----------------------------|----------------------------------------------------------------------------------------------------|
| インストールできない。                | <ul> <li>・対応のOS以外のOSを使っている。</li> <li>→「必要なシステム環境を準備する」を見て確認する。</li> <li>・ほかのすべてのアプリケーションが終了していない。</li> <li>→ ほかのアプリケーションが起動した状態でインストールを行うと、不具合が生じることがある。特にウィルスチェックソフトは負荷が大きいため必ず終了する。</li> <li>・ハードディスクの空き容量が足りない。</li> <li>→ インストールには 10 MB以上の空き容量が必要。</li> </ul> |
| インストール作業が止<br>まっているように見える。 | <ul> <li>              ●警告などのメッセージがインストール画面のうしろに隠れている。          </li> <li>             メッセージに従って操作する。メッセージが表示されていない場合は、インストール作業が行われているため、そのまま待つ。         </li> </ul>                                                                                               |

#### パソコンとHi-MDウォークマンを接続している場合

| 症状                                                                    | 原因 / 処置                                                                                                    |
|-----------------------------------------------------------------------|----------------------------------------------------------------------------------------------------|
| Hi-MD ウォークマンがパ<br>ソコンに認識されない。                                         | <ul> <li>USBケーブルがきちんと接続されていない。</li> <li>きちんと接続する。</li> <li>接続し直す。それでも認識されない場合は、接続をはずし、パソコンを再起動する。</li> <li>ウィルスチェックソフトが起動している。</li> <li>ウィルスチェックソフトを終了する。</li> <li>Hi-MDウォークマンにディスクが入っていない。</li> <li>ディスクを入れる。</li> <li>ソフトウェアのインストールに失敗している。</li> <li>接続をはずし、インストールし直す。</li> <li>USBハブを使用している。</li> <li>Hi-MDウォークマンをパソコンのUSB端子に直接接続する。</li> </ul>                                                                                       |
| Hi-MDウォークマンに<br>「RECONNECT USB」<br>が表示されている。                          | <ul> <li>Hi-MDウォークマンがパソコンに認識される前に操作した。</li> <li>→ 接続し直す。</li> </ul>                                                                                                    |
| Hi-MDウォークマンがデ<br>スクトップにマウントさ<br>れない、Finderウィンド<br>ウのサイドバーに表示さ<br>れない。 | <ul> <li>MDモードでお使いのディスクが入っている。</li> <li>→ Hi-MDモードでお使いのディスクを入れる。</li> <li>Hi-MDウォークマンの「Disc Mode」メニューが「MD」に設定された状態で、60/74/80分のブランクディスクが入っている。</li> <li>→「Disc Mode」メニューを「Hi-MD」に設定する。</li> </ul>                                                                                                    |
| パソコンに接続しても<br>Hi-MDウォークマンの表<br>示窓に接続中の表示が出<br>ない。                     | <ul> <li>パソコンに認識されるまで時間がかかることがある。</li> <li>しばらく待つ。</li> <li>パソコン上でほかのアプリケーションが起動している。</li> <li>しばらくしてから接続し直す。それでも認識しない場合は、接続をはずし、<br/>再起動してから接続し直す。</li> </ul>                                                                                                    |
| 正常に動作しない。                                                             | <ul> <li>USBケーブルがはずれている。</li> <li>→ きちんと接続する。</li> <li>USBハブを使用している。</li> <li>→ Hi-MDウォークマンをパソコンのUSB端子に直接接続する。</li> </ul>                                                                                                    |
| 曲を転送できない。                                                             | <ul> <li>Hi-MDウォークマンにNet MDモード (MDモード) でお使いのディスクが<br/>入っている。</li> <li>Hi-MDモードでお使いのディスクを入れる。</li> <li>Macintoshとの接続に対応していないHi-MDウォークマンで録音された曲<br/>や、リニアPCM、Hi-SP、Hi-LP以外の録音モードで録音された曲が入ってい<br/>る。</li> <li>Macintosh との接続に対応していないHi-MDウォークマンで録音した曲<br/>や、リニアPCM、Hi-SP、Hi-LP以外の録音モードで録音された曲は転送す<br/>ることができない。</li> <li>SonicStageまたは MD Simple Burner ソフトウェアを使ってWindows から<br/>Hi-MDウォークマンに転送した曲は、Macintosh に転送することは<br/>できない。</li> </ul> |